### **TU-016-GDM**

Instrukcja obsługi Moduł Wi-Fi do bramy gara owei

## Przycisk Reset 18MM 39.2MM 29. CARA Zacisk monta owy Dioda sygnalizuj ca

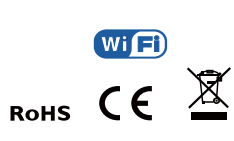

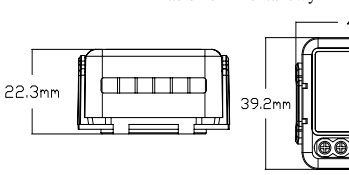

Specyfikacja techniczna

Rodzaj produktu

Cz stotliwo pracy

Temperatura pracy

Zasi g operacyiny

Klasa szczelno ci

Napi cie

Protokół

Wymiary

# Z zaciskiem monta owym 43mm 00000

39.2x39.2x18 mm

Moduł Wi-Fi do bramy

AC 100-240V 50/60 Hz

WIFL IEEE 802.11b/g/n

2.412GHz-2.484GHz

-10°C ~ +40°C

<100m

IP20

gara owei

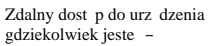

#### aplikacja mobilna É Udost nniani - współpracuje z Google Home współpracuje urz dzenia

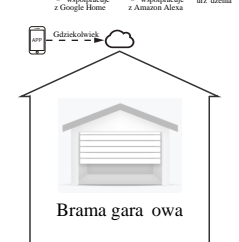

#### Funkcionowanie lokalne

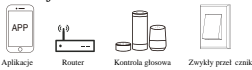

#### Prowadzenie przewodów i diagramy

- 1. Przed wykonywaniem jakichkolwiek działa zwi zanych z instalacj elektryczn , wył cz zasilanie urz dzenia.
- 2. Poł cz przewody zgodnie z diagramem prowadzenia przewodów.
- 3. Nast pnie wł cz zasilanie i przejd przez proces konfiguracji modułu opisany w dalszej cz ci instrukcji obsługi.

Uwaga: Podczas konfiguracji trzymaj swój telefon/tablet w pobli u modułu i upewnij si , e sygnał sieci Wi-Fi jest na poziomie 50% lub wy szym.

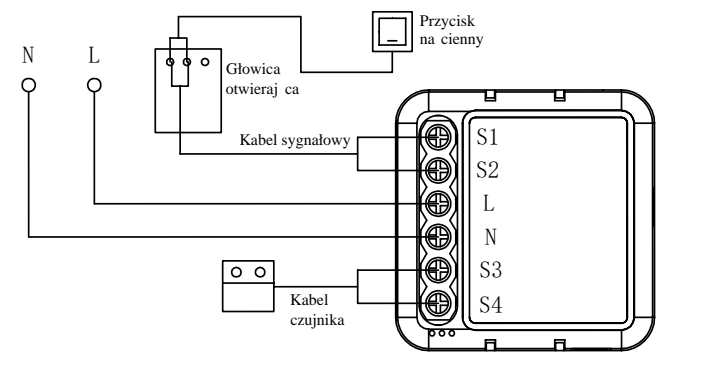

#### Monta

#### A Uwagi.

1. Monta u urz dzenia powinien dokonywa specialista.

- 2. Trzymaj urz dzenie z dala od dzieci.
- 3. Trzymaj urz dzenie z dala od wody, a tak e nadmiernie wilgotnego lub nadmiernie gor cego otoczenia.
- 4. Urz dzenie nale v montowa daleko od ródeł mocnych svgnałów, takich jak kuchenki mikrofalowe, poniewa mog one doprowadzi do przerw w sygnale modułu i iego nieprawidłowego działania.
- 5. ciany betonowe lub metalowe materiały mog zmniejszy zasi g działania modułu.
- 6. Nie próbuj rozmontowywa, naprawia, lub modyfikowa urz dzenia na własn r k

#### Cz sto zadawane pytania 1. Co zrobi, je li nie mog skonfigurowa modułu?

a. Sprawd . czy urz dzenie jest wł czone

b. Upewnij si , e twój telefon/tablet oraz moduł s w tej samej sieci Wi-Fi 2.4 GHz.

c. Sprawd zasi g u ywanej sieci Wi-Fi, a tak e jej pr dko

d. Upewnij si, e hasło wpisywane w aplikacji mobilnej jest prawidłowe.

e. Upewnii si . e przewody w module zostały prawidłowo podł czone.

#### 2. Jakie urz dzenia mo na poł czy z tym modułem?

a. Moduł jest kompatybilny wył cznie z bramami gara owymi.

#### 3. Co zrobi , je li Wi-Fi si wył czy?

a. Nadal mo esz kontrolowa urz dzenie poł czone z modułem za pomoc przeł cznika tradycyjnego (fizycznego). Gdy Wi-Fi ponownie si uaktywni, urz dzenie poł czone z modułem automatycznie si poł czy z twoj sieci Wi-Fi.

#### 4. Co zrobi , je li zmieni sie Wi-Fi lub haslo?

a. Musisz ponownie skonfigurowa moduł z now sieci Wi-Fi, zgodnie z procesem opisanym w dalszej cz ci niniejszej instrukcii obsługi

#### 5. W jaki sposób zresetowa urz dzenie?

a. Naci nij i przytrzymaj przycisk RESET przez około 10 sekund. a dioda sygnalizuj ca zacznie miga .

Instrukcja obsługi aplikacji

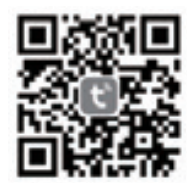

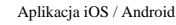

1

5

Zeskanuj kod QR, aby pobra aplikacj **Tuya Smart.** Mo esz równie wyszuka aplikacj **Tuya Smart** w App Store (iOS) lub **Google Play** (Android) i stant d j pobra .

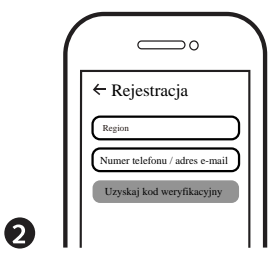

Zaloguj si do swojego konta Tuya lub dokonaj rejestracji za pomoc numeru telefonu albo adresu e-mail. Wpisz kod weryfikacyjny wysłany na twój numer telefonu lub adres e-mail, po czym ustaw swoje hasło do logowania. Kliknij C**reate Famil**y aby wej w aplikacj.

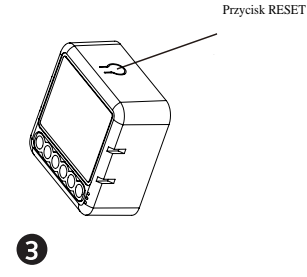

Po poł czeniu przewodów w module (jak opisano wcze niej w instrukcji obsługi), naci nij i przytrzymaj przycisk **RESET** przez około 10 sekund, a dioda sygnalizuj ca wewn trz modulu zacznie szybko miga.

Miganie oznacza gotowo urz dzenia do parowania.

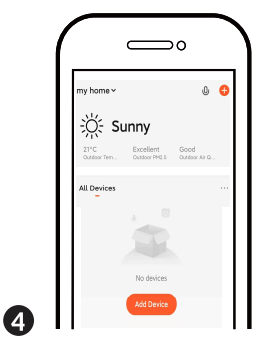

- 1. Urz dzenie wspiera ł czenie wieloprotokołowe: Wi-Fi oraz Bluetooth.
- Wł cz Bluetooth i kliknij symbol +, a nast pnie post puj według polece na ekranie.

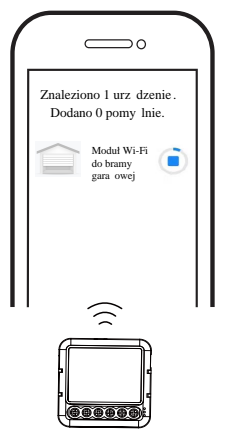

Ł czenie potrwa od 10 do 120 sekund w zale no ci od pr dko ci twojej sieci.

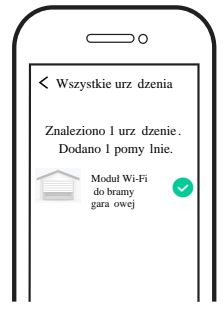

Teraz mo esz kontrolowa moduł ze swojego

6

telefonu lub tabletu.

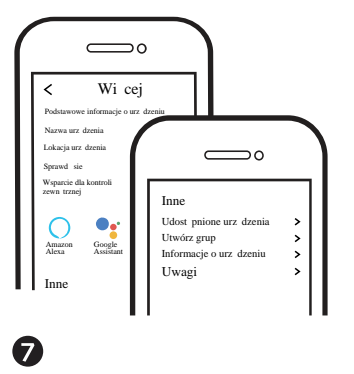

Aby móc zarz dza urz dzeniem za pomoc głosu, mo esz je skonfigurowa równie z Amazon Alexa lub Google Assistant.

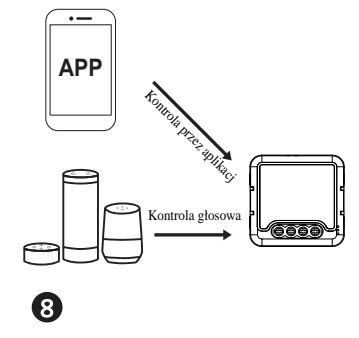

Teraz mo esz kontrolowa moduł niezale nie od tego, gdzie jeste !